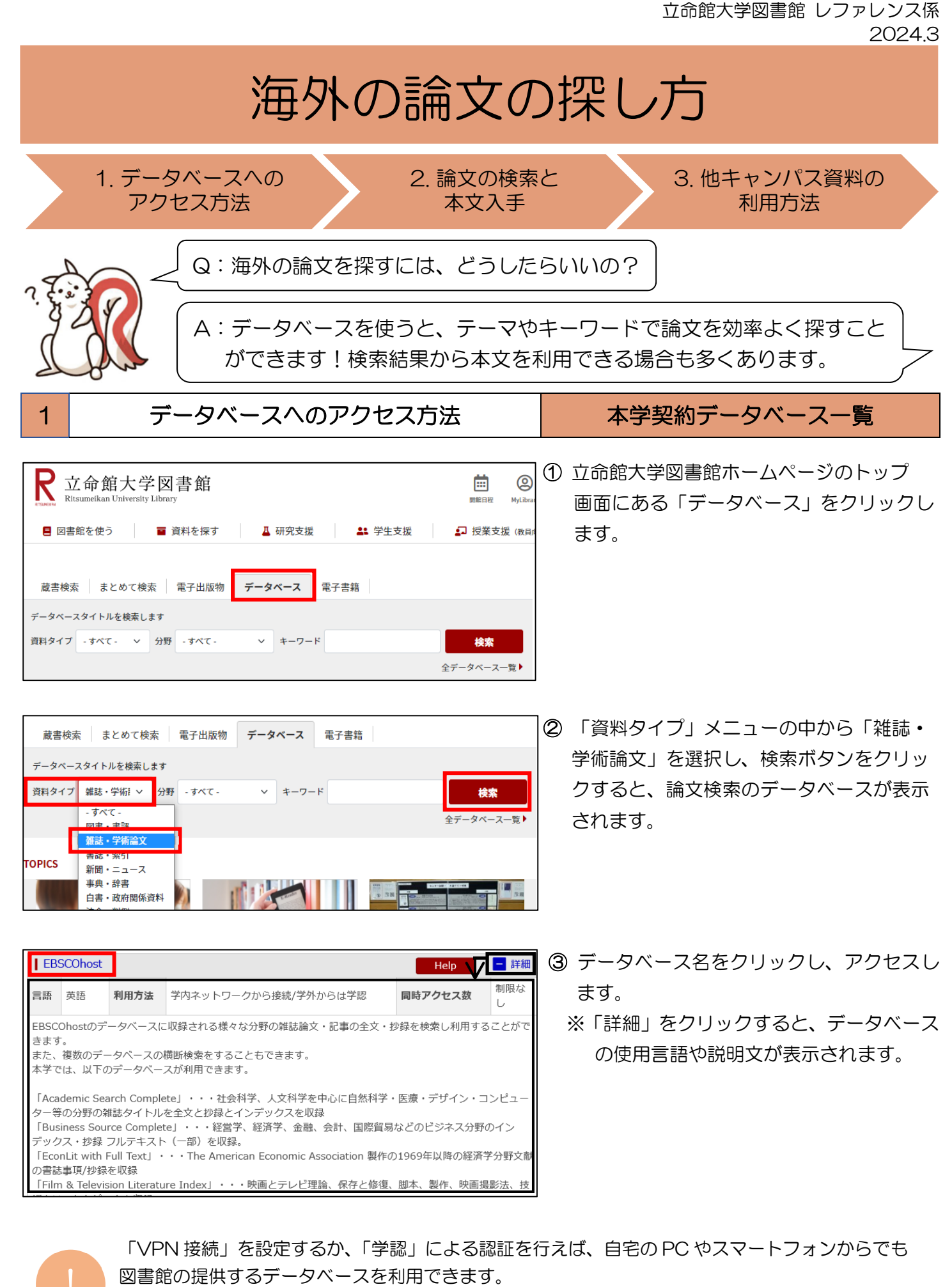

「VPN 接続」設定の詳細は RITSUMEIKAN IT サポートサイトを参照してください。 https://it.support.ritsumei.ac.jp/hc/ja/articles/900006789143

## 2 論文の検索と本文入手 EBSCOhost

EBSCOhost は、複数のデータベースからできていて、様々な分野の論文や記事を収録していますが、ここでは、学術雑誌に掲載された論文を検索します。

| 「ジェクト・・ 出版物・・ 企業情報 画像・・ その他・・ サインイン 🖆 フォルダ ユーザー設定 言語・                                                                                                    | ① 検索窓にキーワードを入力して検索します           |  |  |  |  |
|----------------------------------------------------------------------------------------------------|---------------------------------|--|--|--|--|
|                                                                                                    | ( 検索 )。                         |  |  |  |  |
|                                                                                                    | 検索例:"economic develop*"         |  |  |  |  |
| * EBSCOhost                                                                                                    | CHECK!                          |  |  |  |  |
| 検索中: Business Source Complete, <u>すべてを表示</u><br>データペース選択                                                                                                    | キーワード入力のコツ                      |  |  |  |  |
| "economic develop*"<br>検索オプショント 基本検索 詳細検索 検索履歴                                                                                                    | (他の欧文データベースでも利用できます)            |  |  |  |  |
|                                                                                                    | ""フレーズ検索                        |  |  |  |  |
| e 検索装置の釣り込み 核型結果 457.396 のうち 1~50 発達度・ ページオブション・ 共有・ のでたい >>                                                                                                    | → 複数の単語をフレーズ(句)として検索            |  |  |  |  |
| 上来時報・<br>現在の検索<br>1<br>Education Spending, Economic Development, and the  回 国 のののののののののののののののののののののののののののののののののの                                                                                                    | * 前方一致検索                        |  |  |  |  |
| 入力した活躍とおりに     ジェレク GOVENTITIETIC     Subov Xiaopchang      デー     がの     ボックン     ボック     ボック     ボッ     ボック     ボッ     ボッ     ボック     ボック     ボック     ボック     ボッ     ボック     ボック     ボック     ボック     ボック     ボック     ボック     ボック     ボッ     ボッ                  | → 語尾変化による複数の検索語候補を              |  |  |  |  |
|                                                                                                    | 含めて検索                           |  |  |  |  |
| Wite Levelsystem, rocal and Monical y Fully, in Detexpynetin ニュースワイヤー・<br>学術誌 (法語) ロ ア・アクテルス 副 RUNNERS (English) 副 RUNNERS (Japanese) Sundore Management D                                                                                                    | 例:develop*→ develops、developed、 |  |  |  |  |
| 脱定条件 ・ 2. The Significance of Participation in the Global Production 全文 Network to Economic Development: An Econometric Analysis of Laberess Council                                                                                                    | developing、development など       |  |  |  |  |
| BRICS+T Countries.<br>BRICS+T Countries.<br>Br. Nas. Sahar. MicroOd/LLAR, Sayl Al, MOALLA, Maya, Eye Academic Review Jan2024.<br>Brith State Countries and Salary Salary Salaary Salary Salaary Salary Salaary Salary Sala |                                 |  |  |  |  |
| 日<br>日<br>188 出版計算 2024<br>学術話 サブランクトン Global production networks. Economic development. Manufacturing<br>マックのためまた。Economic development. Manufacturing<br>なりフランクトン Global production networks. Economic development. Manufacturing<br>なりついたのためまた。<br>なりののためまた。<br>なりのでのためまた。<br>なりののためまた。<br>なりのためまた。<br>なりのでのためまた。<br>なりのためまた。<br>なりのためまた。<br>なりのためまた。<br>なりのためまた。<br>なりのためまた。<br>なりのためまた。<br>なりのためまた。<br>なりのでのためまた。<br>なりのためまた。<br>なりのでのためまた。<br>なりのでのためまたまた。<br>なりのでのためまたまた。<br>なりのでのためまた。<br>なりのでのためまた。<br>なりのでのためまたまたまた。<br>なりのでのためまたまた。<br>なりのでのためまたまたまた。<br>なりのでのためまたまたまたまた。<br>なりのでのためまたまたまたまたまたまた。<br>なりのでのためまたまたまたまたまたまたまたまたまたまたまたまたまたまたまたまたまたまたま                                                | ② 論文のタイトル(論題)をクリックし、            |  |  |  |  |
| JF線を表示<br>instruments and Related Products Manufacturing for Measuring. Deplaying, and Controlling<br>industrial Process Variables; International and other extra-terntorial public administration;<br>Participation 関連画像 -                                                                                                    | 論文の詳細情報を確認します。                  |  |  |  |  |
| ソースタイプ × 🎐 PDF 全文 (ULG)、 El all'Alliges (Bastich)、 El all'Alliges (Bastard)                                                                                                    | 」 ※画面左側の絞込み機能を使えば、出版年           |  |  |  |  |
| 新規除剤 サブジェクト・ 出版物 ・ 企業销税 画像 ・ その地 ・ サインイン ■フォルダ ユーザー設定 言語 ・ ヘルプ 統了                                                                                                    | や主題などの条件で検索結果を絞り込むこ             |  |  |  |  |
| *EBSCOhost 参崇中: Business Source Complete, ゴベエを表示   デーダベース進化 RITSUMEIKAN<br>*economic develop**  区 検索 ③ UNIVERSITY                                                                                                    | とができます。                         |  |  |  |  |
|                                                                                                    | (検索例:「学術誌(査読)」にチェック)            |  |  |  |  |
| a)     →     →     →     →     >     >     >     >     >     >     >     >     >     >     >     >     >     >     >     >     >     >     >     >     >     >     >     >     >     >     >     >     >     >     >     >     >     >     >     >     >     >     >     >     >     >     >     >     >     >     >     >     >     >     >     >     >     >     >     >     >     >     >     >     >     >     >     >     >     >     >     >     >     >     >     >     >     >     >     >     >     >     >     >     >     >     >     >     >     >     >     >     >     >     >     >     >     >     >     >     >     >     >     >     >     >     >     >     >     >     >     >     >     >     >     >     >     >     >     >     >     >     >     >     >     >     >     >     >     >     >     >     >     >     ><                                                                                                    | ③ 論題の下に掲載情報が記載されています。           |  |  |  |  |
| CINitians 開始出版物を決<br>本る OneDrive 本の中の日本 金 OneDrive アルグに                                                                                                    | EBSCOhost に本文が収録されている場合         |  |  |  |  |
| B RUNNERS (English)     者前の所語: U of Auckland, Global Development Institute, U of Manchester and U of Olago, U of Olago     自 の一個     日 の一個     日 の一     日 の一     日 の一                   | は、画面左側の  찬 🔤 🕸 から本文を確認          |  |  |  |  |
| Difference     AllMitLiss(Japanese)     出版時期間: September 2023     認識情報     移     Phys: We examine the association between economic development and two measures of public     合辞                                                                                                    | できます。                           |  |  |  |  |
| spending on education: the "national effort" (public spending on education as a proportion of data ge spinding on education as a proportion of table government<br>(GOP) and "budget share" (public spinding on education as a proportion of table government<br>Smuthat 総策を使用. mean levels of anisonal effort and budget share measures for economically and policitary distinct<br>(第2,2,2,7,4,                                                                                                    |                                 |  |  |  |  |
| groups of countries. We find that echonically more developed (richer) countries are characterised by a higher national e jort and lower budget share than less economically (19) / - 1-r/M                                                                                                    |                                 |  |  |  |  |
| CHECK!                                                                                                    |                                 |  |  |  |  |
| · · · · · · · · · · · · · · · · · · ·                                                                                                    | (一ジ)は必ずメモレておきましょう。              |  |  |  |  |
| - 19年4月418、1942、1913、1943、1943、1943、1977、1943、1977、1943、1977、1943、1977、1943、1977、1943、1977、1943、1977、1943、1977、1943、1977、1943、1977、1943、1977、1977、1943、1977、1943、1977、1943、1977、1943、1977、1943、1977、1943、1977、1943、1977、1943、1977、1943、1977、1943、1977、1943、1943、1943、1977、1977、1943、1943、1943、1977、1977、1943、1943、1943、1977、1977、1943、1943、1977、1943、1977、1943、1943、1943、1977、1943、1943、1943、1943、1943、1943、1943、1943                                                                                                    |                                 |  |  |  |  |
|                                                                                                    |                                 |  |  |  |  |
| Education Spending, Economic Development,                                                                                                    |                                 |  |  |  |  |
| and the Size of Government                                                                                                    |                                 |  |  |  |  |

| 著者:    | <u>Millin, Mark; Fielding, David; Owen, P. Dorian</u> ——> 著者名                           |  |  |  |
|--------|-----------------------------------------------------------------------------------------|--|--|--|
| 著者の所属: | U of Auckland; Global Development Institute, U of Manchester and U of Otago; U of Otago |  |  |  |
| 資料:    | Public Sector Economics, September 2023, v. 47, iss. 3, pp. 285-333                     |  |  |  |
|        |                                                                                         |  |  |  |

立命館大学図書館 レファレンス係 2024.3

## <EBSCOhost に本文が収録されていない場合:学内の所蔵を確認する>

| 新規検索 サブジェクト・ 出版物・ 企業情報                                                                                                    | 画像 ・ その他 ・                                                                      | サインイン 🖻 フォルダ ユーザー設定 言語                                       | <ul> <li>④ 2000 をクリックします。</li> </ul>                                                                                                    |
|----------------------------------------------------------------------------------------------------|---------------------------------------------------------------------------------|--------------------------------------------------------------|----------------------------------------------------------------------------------------------------|
| **EBSCUNOSE (#0x+++: susiness source complete, <u>sへて在表示</u> ) <u>テーダベース選択</u><br>*economic developments in Malawi since independence*  文 校察 ② |                                                                                 |                                                              | 5.20元・人手<br>方法を見る(FTF)                                                                                                    |
| 基本検索、詳細検索、検索國際                                                                                                    | l                                                                               |                                                              | 0.                                                                                                    |
| ● 詳細なレコード ・ 結果リスト 枝                                                                                                    | 柔の調整 (1/20,516)                                                                 |                                                              | CHECK!                                                                                                    |
| CiNii Book 即通出版物を調 Structul                                                                                                    | ral Change in <b>Malawi</b> ទ                                                   | since                                                        |                                                                                                    |
| Indepe                                                                                                    | ndence: Consequence                                                             | es of a Development                                          | は、立命館大学 E-Journal                                                                                                    |
| B RUNNERS (English) Strategy                                                                                                    | / Based on Large-scale                                                          | Agriculture                                                  | <sup>リンク先・入手</sup> の契約情報へのリンクです。                                                                                                    |
| I RUNNERS (Japanese) 著者:                                                                                                    | Kydd, Jonathan; Christiansen, Robert                                            |                                                              |                                                                                                    |
| 資料:                                                                                                    | World Development, May 1982, v. 10, iss. 5, pp                                  | ). 355-75                                                    | リノク元で本文が大手できるが诓認しましょ                                                                                                    |
| リンク先・入手<br>に述子:                                                                                                    | May 1982<br>Economic Studies of Developing CountriesAfr                         | ican Countries (1215)                                        | う。(他のデータベースでは                                                                                                    |
| 334 6.76 a(11)                                                                                                    | Agriculture-General (7100)<br>Agricultural Policy, Domestic and International ( | 7130)                                                        | こういうリンクの場合もある→ TEXT FINDER )                                                                                                    |
| 関連情報 地理記述子:                                                                                                    | Malawi                                                                          |                                                              |                                                                                                    |
| 本文入手のコンシェルジュ FullTextFinder                                                                                                    |                                                                                 |                                                              | ⑤ オンラインで本文を読める場合は、【STEP                                                                                                    |
| Structural change i                                                                                                    | in Malawi since independence: Cons                                              | sequences of a development strategy                          | オンラインでフルテキフトを目ろしにリン                                                                                                    |
| based on large-sca<br>Kydd, Jonathan. World develo                                                                                             | Ile agriculture<br>opment : the multi-disciplinary international journal devote | ad to the study and promotion of world development Volume: 1 |                                                                                                    |
| Issue 5 (1982) ISSN: 0305-75                                                                                                    | 0X Online ISSN: 1873-5991                                                       |                                                              | が表示されるので、そちらを確認します。                                                                                                    |
| 本文入手のコンシェルジュ フルテキストの入手について、以下のスティ                                                                                                    | ップで確認してください。                                                                    |                                                              |                                                                                                    |
| 【 STEP1.オンラインでフルテキストを見る                                                                                                    | / Look the Full Text on online ]                                                |                                                              |                                                                                                    |
| L Science Direct の本文を見る 1973-02-01 - 1994-                                                                                                    | 12-31<br>ackfile - Economics, Econometrics & Finance) 1973-02-0                 | 11 - 1994-12-31                                              | フルテキストへのリンク                                                                                                    |
| 【 STEP.2 図書館の所蔵をRUNNERS OPAC                                                                                                    | で調べる / Look the RUNNERS OPAC to                                                 | find the local collection ]                                  | <e-journal を利用できるか確認=""></e-journal>                                                                                                    |
| OPAC 図書館の紙の所蔵を調べる / Search library I                                                                                                    | ocal collections                                                                |                                                              | リンク先で本文が読めるか確認しましょう。                                                                                                    |
| 【 STEP3. リポジトリで公開されているフル                                                                                                    | テキストを探す / Find free full text in ins                                            | titutional repositories]                                     | Steere Direct Iournals & Books n Q Realster Star in Startes kethologisteen                                                                                                    |
| IRDB タイトルをキーにIRDBを検索する / Search fo                                                                                                    | or a ticle titles on IRDB                                                       |                                                              | ALCE                                                                                                    |
|                                                                                                    | $\overline{\mathbf{V}}$                                                         |                                                              | Outline World Development Recommended articles                                                                                                    |
| <雑誌>                                                                                                    | - <b>V</b>                                                                      |                                                              | Comparison of non-nested models<br>UNITER VIEW (1, they is 1, hey is 1, hey is |
| World development / Soc                                                                                                    | iety for the Promotion o                                                        | f International Law and                                      | View PDF Structural change in Malawi since                                                                                                    |
| Walt no 1 (Fab 1973)-                                                                                                    |                                                                                 |                                                              | development strategy based on method and the same is the same is t   |
| 出版者 Oxford : World Developmer                                                                                                    | nt                                                                              |                                                              | leaden. Keil Been Christersen 🖞 Van Ker                                                                                                    |
| ー般注記 Vol. 5, no. 11-12 never pub                                                                                                    | lished?                                                                         |                                                              | Show more V Natural and anthropogenic<br>anthropogenic<br>+ Add to Mendeley 📢 thore 😻 Cite fouries creating deficiency, Warn.                                                                                                    |
| 変遷注記 継続前誌:New commonweal                                                                                                    | Ith and world development                                                       |                                                              | hetpsglas ag/contected storagebook a n der rights and cantest m traderice M. Korelli,, Generer Goubienelli<br>🖞 Vene 194                                                                                                    |
| 書誌ID ZZ30002024                                                                                                    |                                                                                 |                                                              | Abstract     Store a more services >     This paper independent and the structural change which has     occured in the Malawian economy since independence and identifies key Articla Matrics                                                                                                    |
| NCID AA00482086 Webcat Plus                                                                                                    |                                                                                 |                                                              |                                                                                                    |
| <ul> <li>EBSCO Publication Searchの検索結果</li> <li>*立命館大学の学内ネットワーク(学外から)</li> </ul>                                                               | <u>!(</u> コンテンツへのリンクをクリックする)<br>うはVPN接続)で参照可                                    | と、電子ジャーナルか確認できます。)                                           | -                                                                                                    |
| コンテンツへのリンク<br>ScienceDirect Backfile - Economics, Econome                                                                                      | trics & Finance                                                                 | 備考<br>1973/02/01 - 1994/12/31                                |                                                                                                    |
| ScienceDirect Freedom Collection                                                                                                    |                                                                                 | 1995/01/01 - present                                         |                                                                                                    |
| S EBSCO Publication Searchの絵奏結                                                                                                    | 甲(コト,=ト、いへの日下,力を力日ックする                                                          | と 電子ジャー十川が確認できます )                                           | RUNNERS OPAC 10920                                                                                                    |
| *APUの学内ネットワーク(学外からはVPI                                                                                                    | R(コンテンジ・00ランフをフラクラック)                                                           |                                                              | -   <冊子体の所蔵を確認>                                                                                                    |
| コンテンツへのリンク                                                                                                    |                                                                                 | 備考                                                           |                                                                                                    |
| ScienceDirect Backfile - Economics, Econome<br>ScienceDirect Freedom Collection                                                                | trics & Finance                                                                 | 1973/02/01 - 1994/12/31<br>1995/01/01 - present              |                                                                                                    |
|                                                                                                    |                                                                                 |                                                              | - の詳細ハーンを用さ、 調又の掲載をちかめる                                                                                                    |
| ■ 所蔵情報を非表示                                                                                                    | ~*                                                                              |                                                              | _ / か、配架場所はどこかを確認しましょう。                                                                                                    |
| 巻号をクリックすると、所蔵している全て<br>配架場所 請求記号                                                                                                    | の容号が表示されます。<br>業品                                                               | 在方 コント                                                       |                                                                                                    |
| 修学館リサー キョイブラ 15.22                                                                                                    | 2.7                                                                             | 1007 2004                                                    | ■ 昨年场所が他キャンハスの場合                                                                                                    |
| リー<br>メディアライ<br>1-18.19(1-10.12).20-                                                                                                    | 23.27-32                                                                        | 1973-2004                                                    | →「3. 他キャンパス資料の利用方法」へ                                                                                                    |
| 759- ************************************                                                                                                    |                                                                                 | 2375-2007                                                    |                                                                                                    |
| ■ 所蔵巻号一覧                                                                                                    |                                                                                 |                                                              | -                                                                                                    |
| 年次から西暦を選択すると、その年に出版<br>年次 1982年                                                                                                    | された雑誌が確認できます。                                                                   |                                                              |                                                                                                    |
| 巻号 配架場所                                                                                                    | 年次/刊行日 請求記号 資料番号                                                                | 状態 コメント e-DD                                                 | 5                                                                                                    |
| 10 BKC メディアライブラ                                                                                                    | 1982-1982 NDC8: 031401567                                                       | 777 館内利用 🛛 🖪                                                 |                                                                                                    |

立命館大学図書館 レファレンス係 2024.3

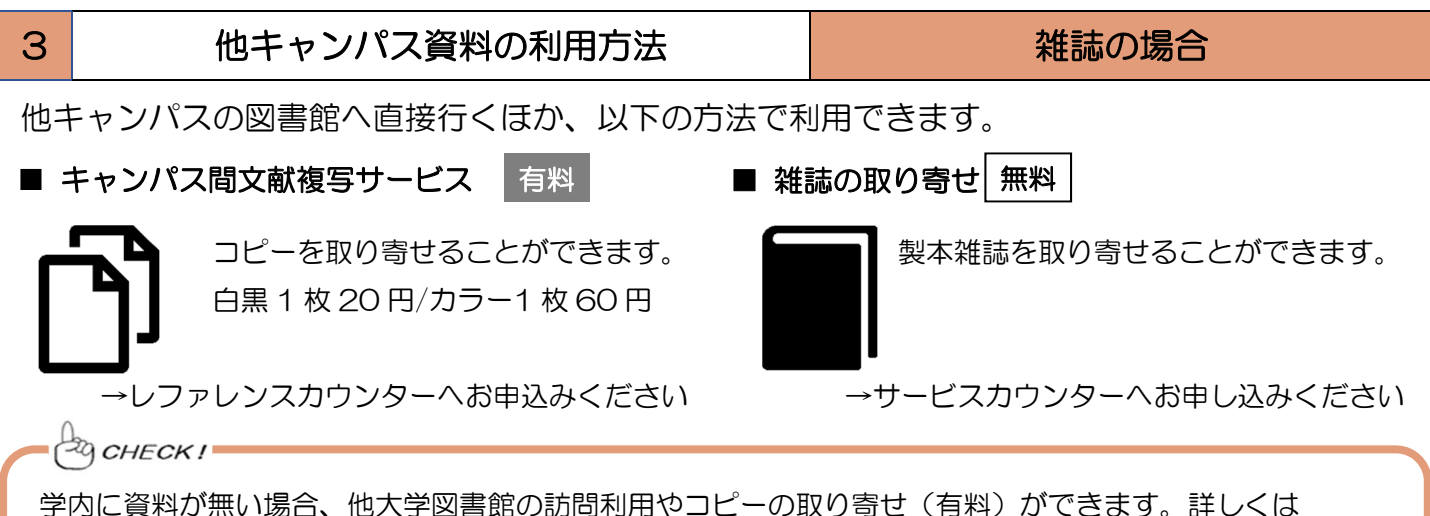

学内に資料が無い場合、他大学図書館の訪問利用やコピーの取り寄せ(有料)ができます。詳しくは 図書館ホームページ TOP > 資料を探す > 他大学等の資料 > 他大学資料の借用・複写(ILL)を ご確認ください。

## 海外の論文検索データベース

同じキーワードで検索しても、データベースによって検索結果は異なります。複数のデータベース を利用して、もれなく検索することを習慣づけましょう。

本学では多種多様な論文検索データベースを利用できますが、その中でも幅広い学術分野の論文を 検索できるものをご紹介します。

| データベース名                        | 本文<br>収録 | 本文<br>リンク <sup>※</sup> | 特徴                                                                                                    |
|--------------------------------|----------|------------------------|----------------------------------------------------------------------------------------------------|
| ェブスコホスト<br>EBSCOhost           | 0        | 0                      | 学術論文全文を収録した Academic Search Complete の他、<br>EconLit(経済)、ERIC(教育)、MEDLINE(医薬学)など、各分野に<br>特化したデータベースが多数収録されており、それらをまとめて<br>検索することができます。 |
| プロクエスト<br>ProQuest             | 0        | 0                      | シンプルで使いやすい画面デザインで検索がしやすく、情報源の<br>種類での絞込み機能が充実している、多言語翻訳機能が付いてい<br>る、といった特徴があります。学位論文の個人購入も可能です。                                       |
| サイエンス ダイレクト<br>Science Direct  | 0        |                        | 科学・技術・医学・社会科学分野の文献を収録した、フルテキスト<br>データベースです。本学が購読契約している雑誌とオープンアク<br>セス(無償公開)分は論文全文を、それ以外は抄録を利用できます。                                    |
| ウェブ オブ サイエンス<br>Web of Science |          | 0                      | 自然科学だけでなく、人文・社会科学の主要学術雑誌の論文情報を<br>収録しています。論文の引用情報が充実しており、引用回数の多い<br>(=影響度が高い)論文や、キーワード検索では見つからない関連<br>論文を簡単に探すことができます。                |

わからないことがあれば、 レファレンスカウンターへ相談してみましょう!